## 1. Filamententfernung

Filamentmenü aufrufen

• Klicken Sie im Hauptmenü auf das Filament-Symbol 🕺, um in das Filament-Menü zu gelangen.

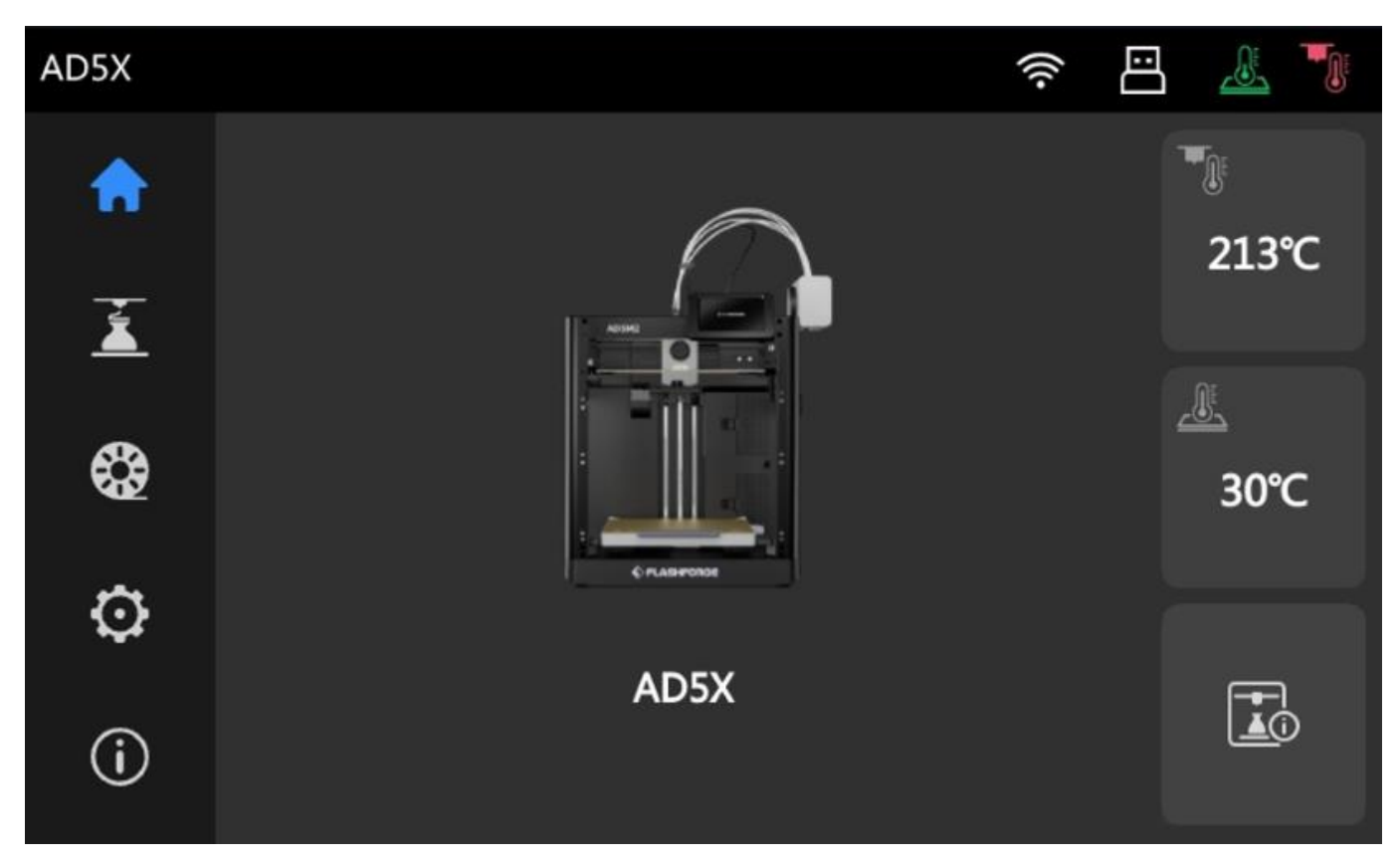

#### Kanal auswählen

- Wählen Sie den Kanal mit dem Filament aus, das ersetzt werden soll.
- Beispiel: Wählen Sie Kanal 1 und klicken Sie auf [

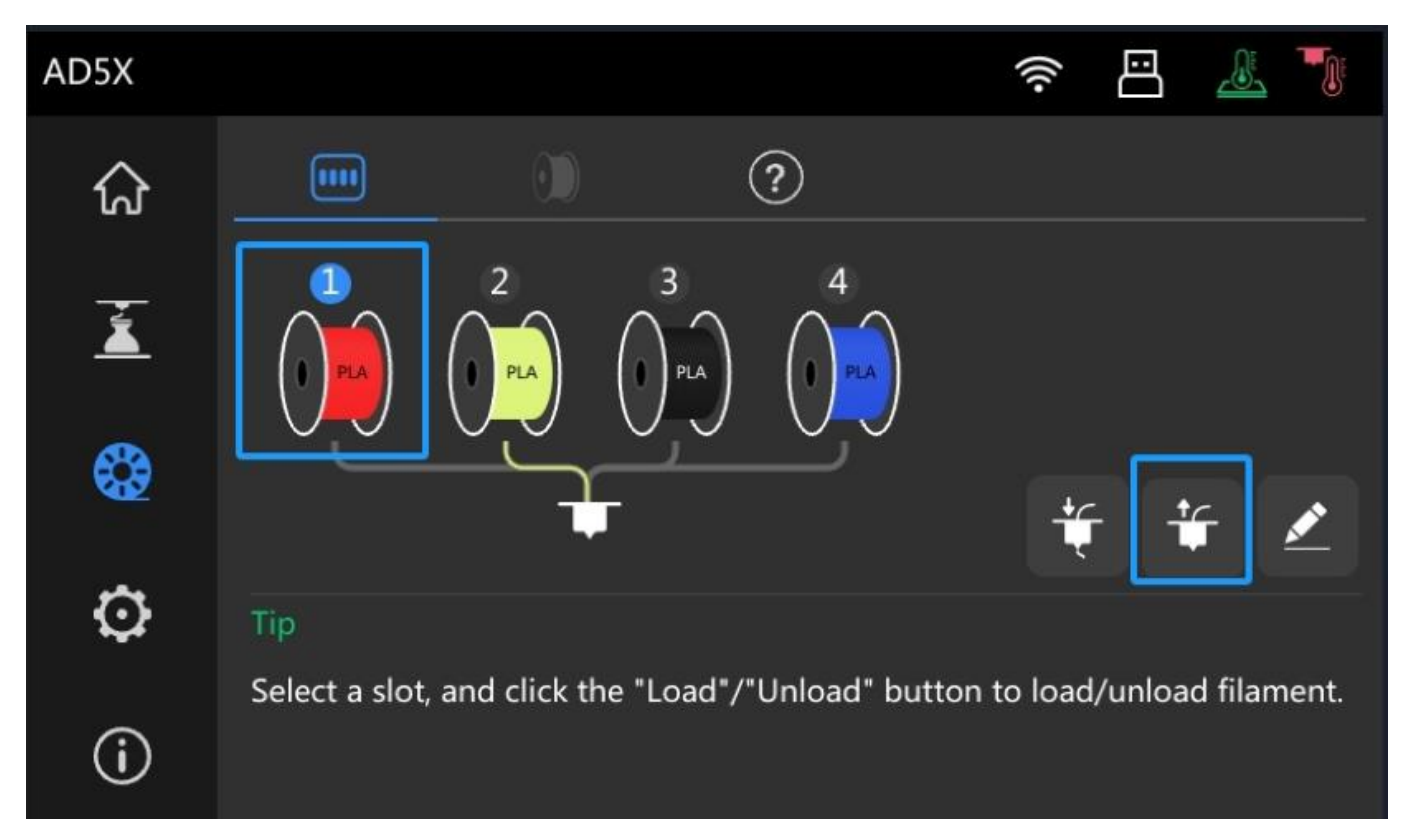

#### Filament wird entladen

• Der Drucker startet nun den Entladevorgang.

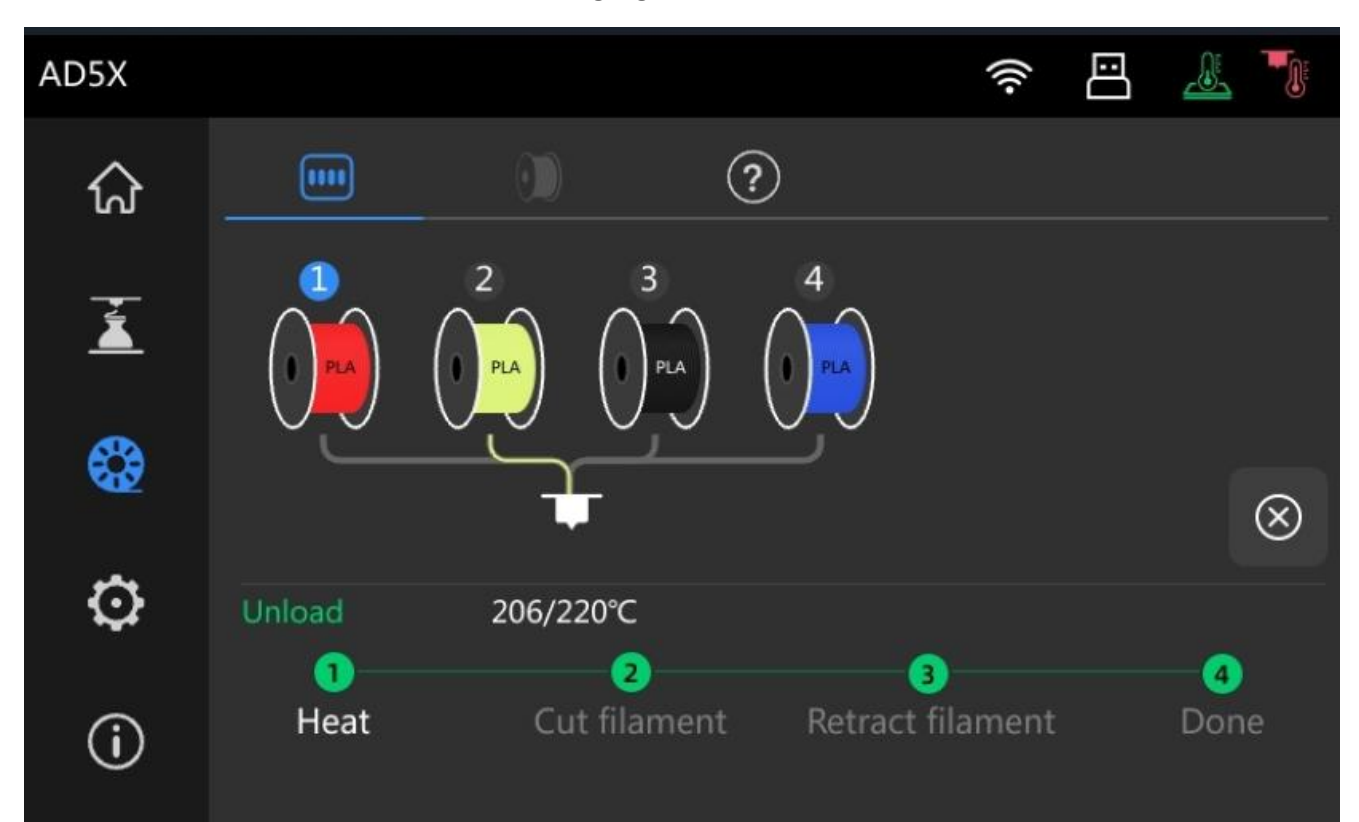

#### Automatische Filamententfernung

- Der Drucker heizt den Extruder,
- Schneidet das Filament
- Und zieht es zurück.
- Sobald dieser Vorgang abgeschlossen ist, ist das Filament erfolgreich entladen.

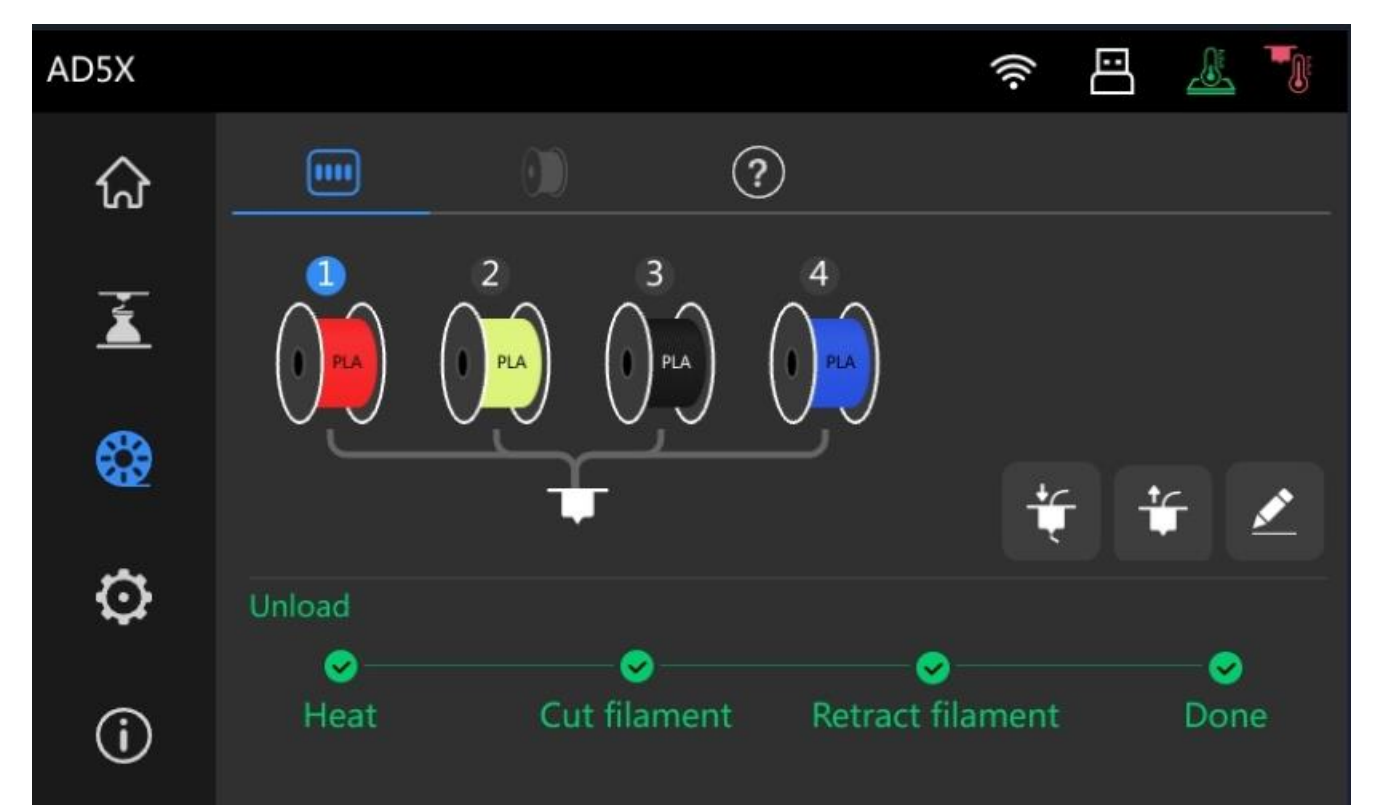

# 2. Neues Filament laden

#### Neues Filament einsetzen

- Entfernen Sie das alte Filament von der Spulenhalterung.
- Setzen Sie die neue Filamentrolle in die Spulenhalterung ein.

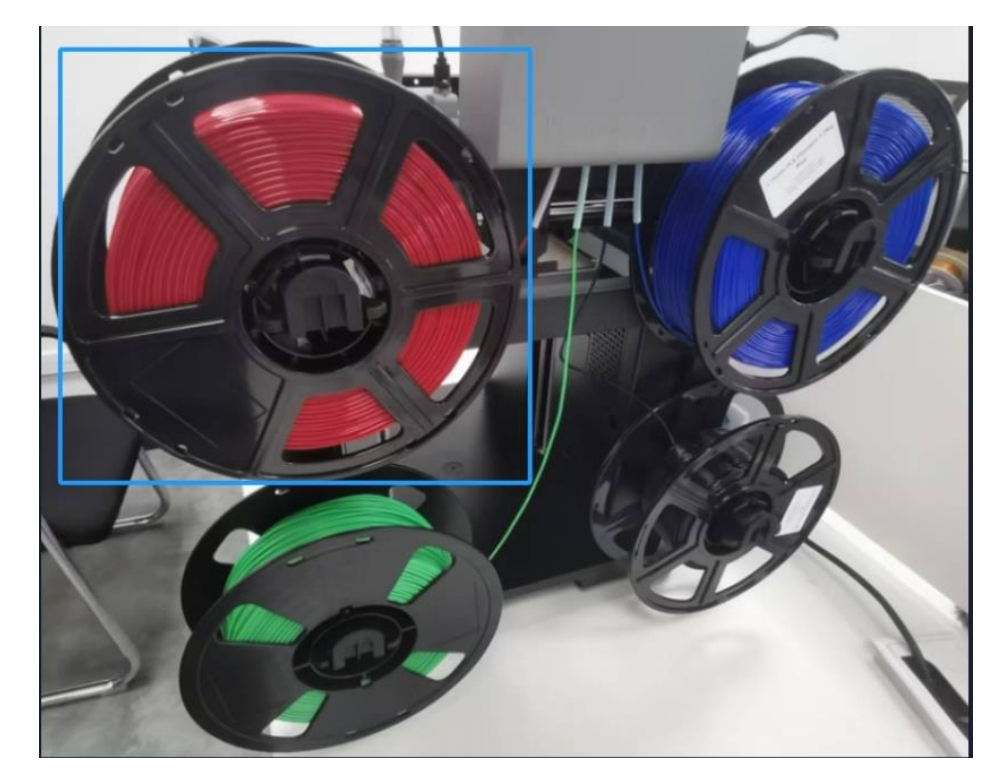

### Filament in das IFS-Modul einführen

 Schieben Sie das Filament in das IFS-Modul, bis die Meldung "Filament wird automatisch geladen, bitte warten…" auf dem Bildschirm erscheint.

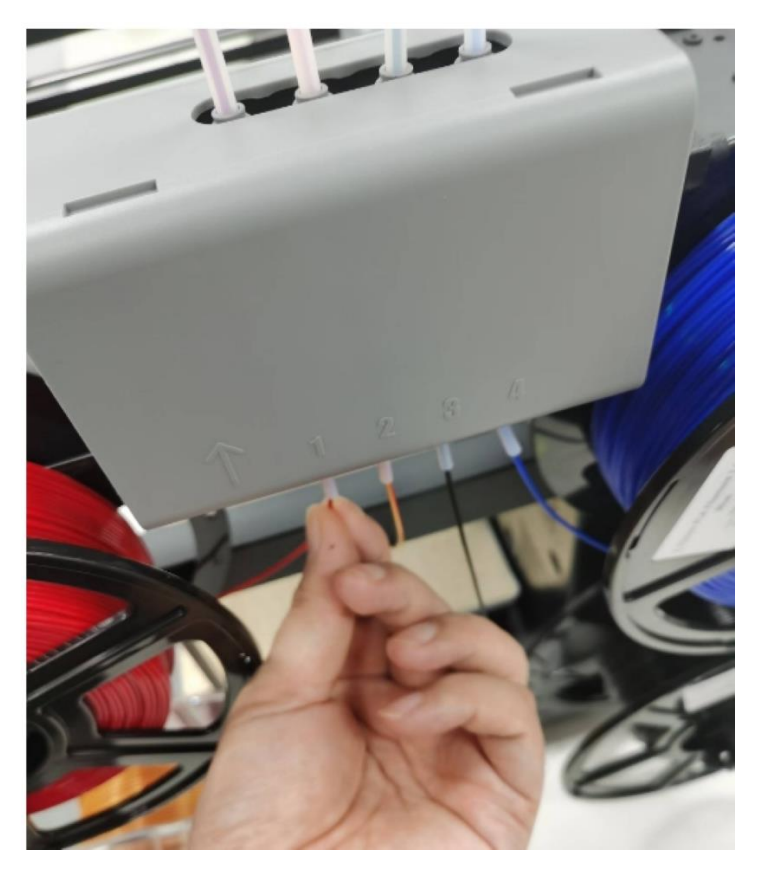

#### Automatisches Laden beginnt

- Sobald die Meldung erscheint, lassen Sie das Filament los.
- Das IFS-Modul lädt das Filament automatisch in das 4-in-1-Führungssystem.
- Der Ladevorgang endet, sobald das Filament die vorgegebene Position erreicht.

#### Laden bestätigen

• Klicken Sie auf [[], um den Ladevorgang fortzusetzen.

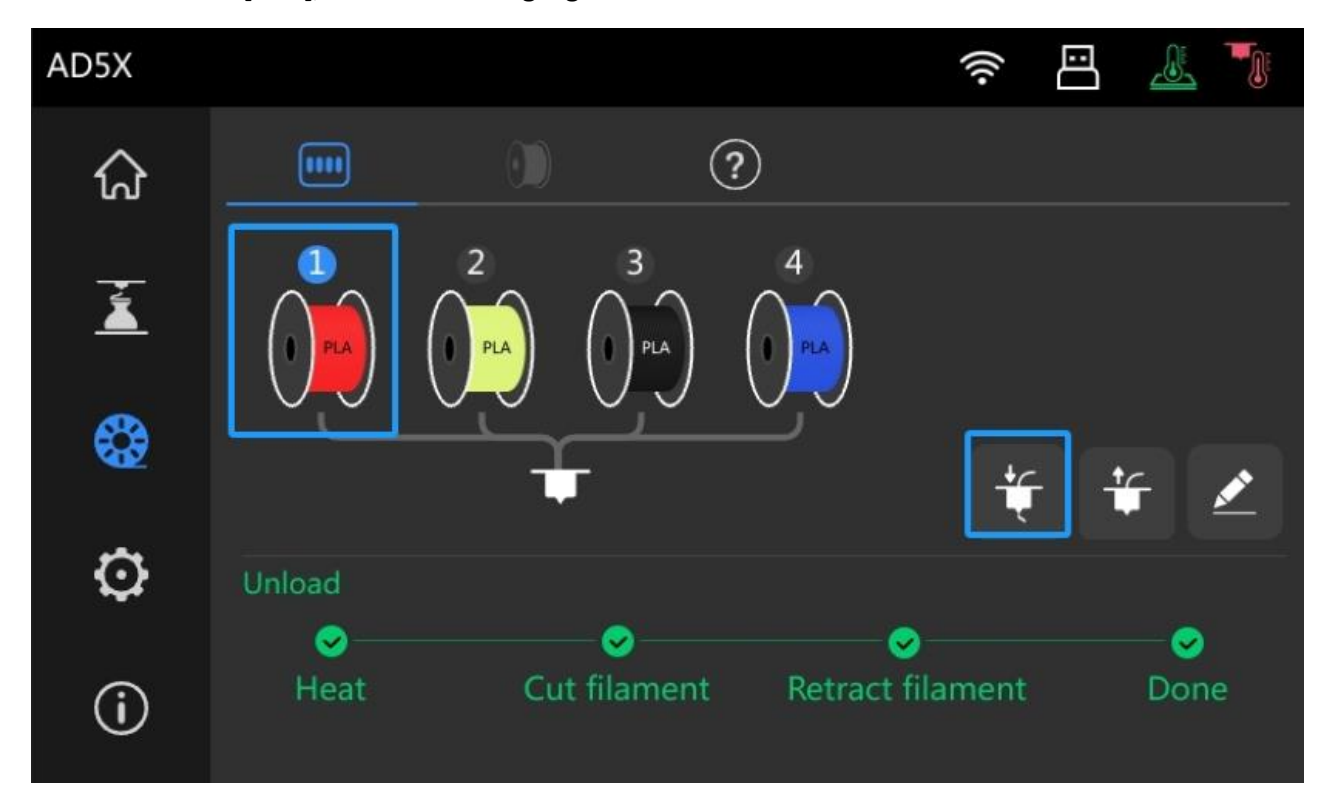

#### Automatischer Ladevorgang

• Der Drucker beginnt nun automatisch mit dem Filamentladen.

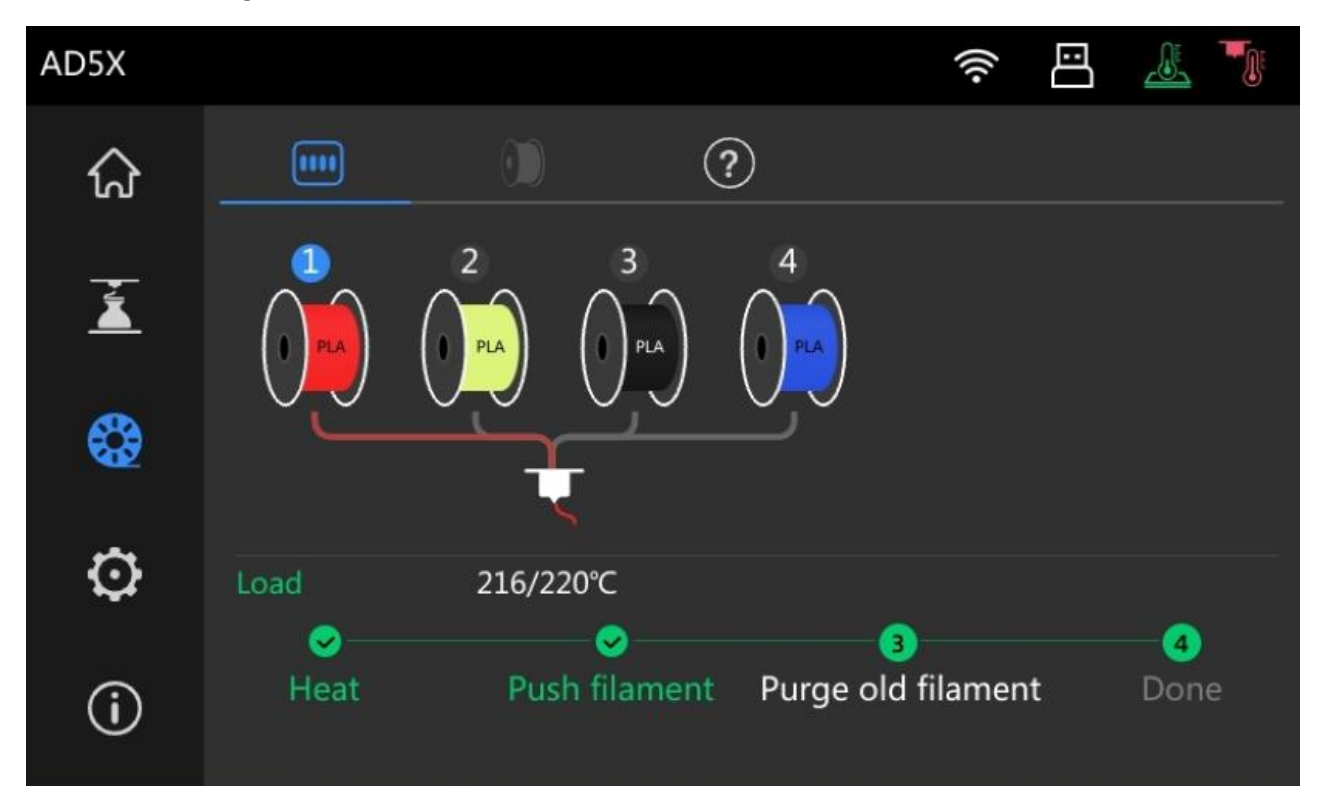

#### Abschluss des Ladevorgangs

- Der Extruder wird erhitzt
- Das neue Filament wird eingeführt
- Reste des alten Filaments werden herausgedrückt.
- Sobald dieser Vorgang abgeschlossen ist, ist das neue Filament bereit für den Druck.

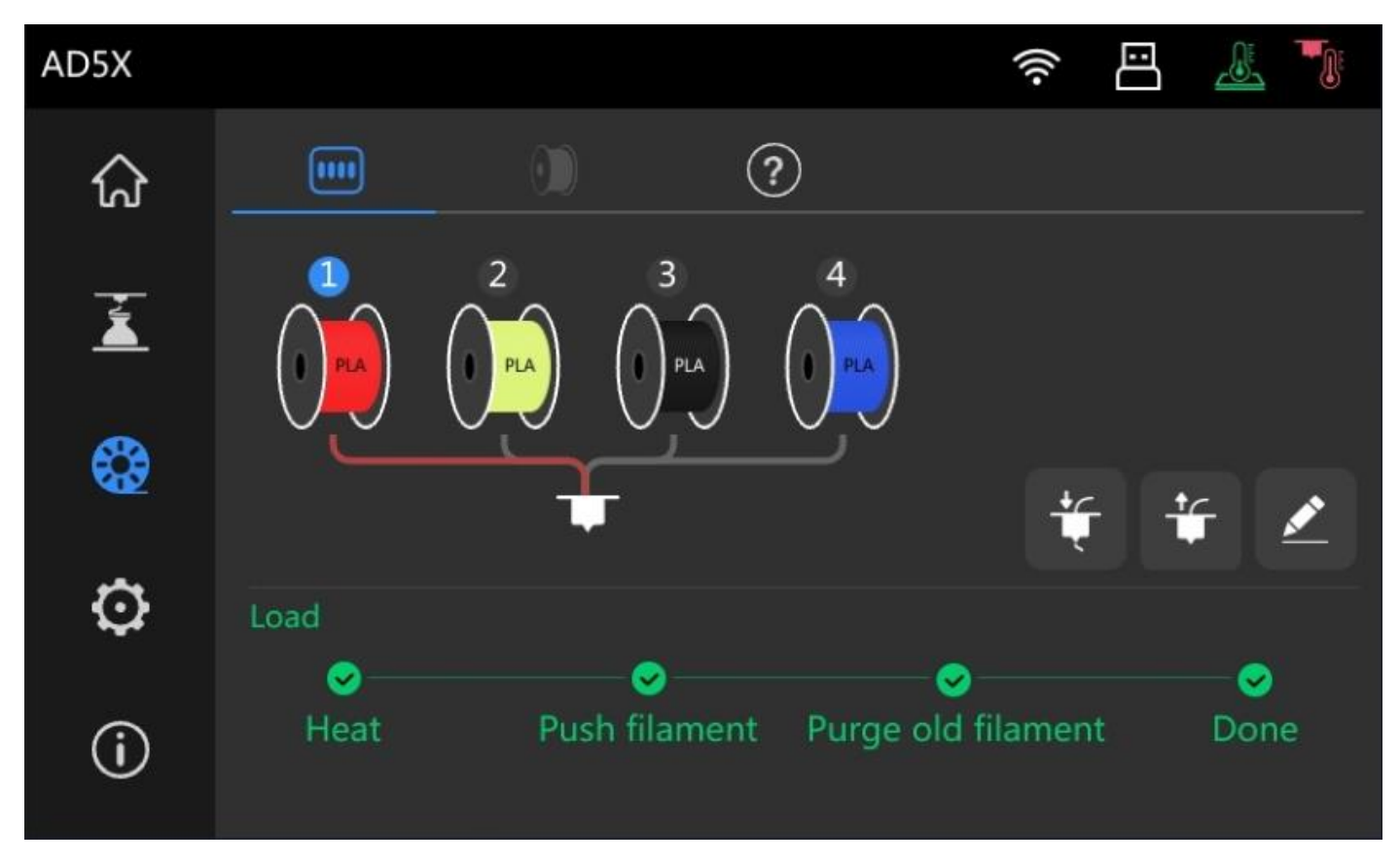

#### Hinweise:

Wechsel von Hoch- zu Niedrigtemperatur-Filamenten (z. B. ABS  $\rightarrow$  PLA)

• **Reinigung erforderlich**: Nach dem Einlegen von **PLA** sollte es **1–2 Mal** mit der **ABS-Temperatur geladen** werden, um Rückstände zu entfernen.

#### Wechsel von PETG zu einem anderen Material

• Da PETG sehr klebrig ist, sollte der Extruder gereinigt werden, bevor ein anderes Filament verwendet wird.